SISPASS HOMOLOGAÇÃO ON LINE

## MANUAL DO USUÁRIO

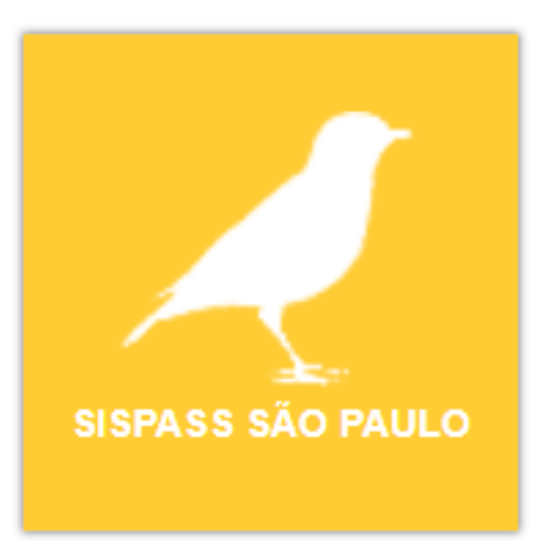

### SECRETARIA DE MEIO AMBIENTE, INFRAESTRUTURA E LOGÍSTICA DO ESTADO DE SÃO PAULO

## DEPARTAMENTO DE GESTÃO DE FAUNA

Abril/2024

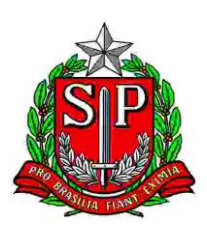

## CONTEÚDO

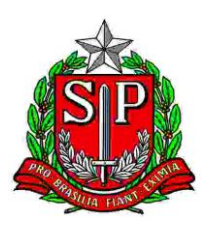

#### APRESENTAÇÃO

Se você pretende criar passarinhos nativos de forma amadora, sem finalidade comercial, para ter em casa, tirar filhotes, treinar, participar de torneios e adquirir ou transferir para outros criadores amadores, esse manual é para você!

Em São Paulo, o órgão responsável por emitir a licença e fazer a gestão da Criação Amadora dos Passeriformes Silvestres Nativos é a Secretaria de Meio Ambiente, Infraestrutura e Logística - SEMIL desde agosto de 2014.

Apesar disso, ainda utilizamos o Sistema de Controle e Monitoramento da Atividade de Criação Amadora de Pássaros (SisPass), que é gerenciado de forma nacional pelo Ibama. Também contamos com um sistema próprio que, no momento, é usado para realização dos serviços de homologação de cadastro, homologação de criador já cadastrado ou com plantel pré-existente e atualização de dados cadastrais e que futuramente poderá ser expandido para atender a outros serviços prestados aos criadores.

Neste manual, apresentaremos todos os passos necessários para que você consiga emitir a primeira licença, desde a inscrição no Cadastro Técnico Federal (CTF) do Ibama.

#### COMO SE INSCREVER NO CADASTRO TÉCNICO FEDERAL (CTF)

O Cadastro Técnico Federal (CTF) é uma ferramenta para órgãos ambientais fazerem gestão ambiental em diversos setores da economia no país. O CTF se divide em duas categorias: Cadastro Técnico de Atividades Potencialmente Poluidoras e Utilizadoras de Recursos Naturais (CTF/APP) e o Cadastro Técnico de Atividades e Instrumentos de Defesa Ambiental (CTF/AIDA).

Você deve se inscrever como Pessoa Física (pessoas jurídicas não podem ser criadoras amadoras) no Cadastro Técnico Federal de Atividades Potencialmente Poluidoras e/ou Utilizadoras de Recursos Ambientais (CTF/APP) e declarar a Atividade na Categoria código nº 21 "Atividades não relacionadas no Anexo VIII da Lei nº 6.938/1981" e o Detalhe/Descrição código nº 60 "Criação de Passeriformes Silvestres Nativos - Instrução Normativa IBAMA nº 10/2011".

O Ibama disponibiliza um Manual específico para essa etapa em:

https://servicos.ibama.gov.br/phocadownload/manual/como cadastrar pessoa fisi ca no ctf app.pdf

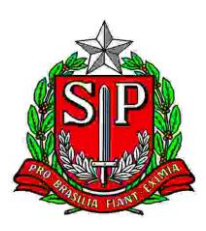

Para fazer a inscrição no CTF, acesse:

https://servicos.ibama.gov.br/ctf/cadastroInicialPessoaFisica.php

Após a inscrição no CTF, você precisará se cadastrar no SISPASS São Paulo para solicitar a homologação do seu cadastro.

Homologação: Reconhecimento oficial com posterior divulgação

#### COMO SE CADASTRAR NO SISTEMA ESTADUAL - SISPASS SÃO PAULO

1. Cadastrar Novo Usuário: SIGAM 🖁 Acesso 😤 🙆 Sistema Integrado de Gestão Ambiental Bem-vindo! Bom Dia!! 80 guarta-feira, 9 de outubro de 2019 Login: ¢, Usuários Online: 349 de Novo Usuário damos os navegadores Firefox ou Google Chrome Obrigado! CBRN CFA IBAMA IBGE INCRA

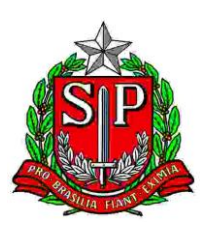

2. Inserir CPF e clicar em "Iniciar o Cadastro":

| Sistema Integrado de Gestão Ambiental  Cadastro de Novo Usuário no SIGAM  Bem vindo ao SIGAMI  Por favor, digite seu CPF ou CIR):  genera numeros, sem pontes, terras ou traço:  Instruções para cadastrar um novo usuário no sistema:  • Voci pode cadastrar um novo usuário ne Pessoa Ficia (formeendo o CYP), ou Pessoa Jurídia (formeendo o CYP).  • Por favor, fartir a cadastro de una Pessoa Ficia (formeendo o CYP), ou Pessoa Jurídia (formeendo o CYP).  • Por favor, fartir a cadastro de una Pessoa Ficia (formeendo o CYP), ou Pessoa Jurídia (formeendo o CYP).  • Por favor, fartir a cadastro de una Pessoa Ficia (formeendo o CYP).  • Por favor, fartir a cadastro de una Pessoa Ficia (formeendo o CYP).  • Por favor, fartir a cadastro de una Pessoa Ficia (formeendo o CYP).  • Por favor, fartir a cadastro de una Pessoa Ficia (formeendo o CYP).  • Por favor, fartir a cadastro de una Pessoa Ficia (formeendo o CYP).  • Por favor, fartir a cadastro de una Pessoa Ficia (formeendo o CYP).  • Por favor, fartir a cadastro de una Pessoa Ficia (formeendo o CYP).  • Por favor, fartir a cadastro de una Pessoa Ficia (formeendo o CYP). • Por favor, fartir a cadastro de una Pessoa Ficia (formeendo o CYP). • Por favor, fartir a cadastro de una Pessoa Ficia (formeendo o CYP). • Por favor, fartir a cadastro de una Pessoa Ficia (formeendo o CYP). • Por favor, fartir a cadastro de una Pessoa Ficia (formeendo o CYP). • Por favor, fartir a cadastro de una Pessoa Ficia (formeendo o CYP). • Por favor, fartir a cadastro de una Pessoa Ficia (formeendo o CYP). • Por favor, fartir a cadastro de una Pessoa Ficia (formeendo o CYP). • Por favor, fartir a cadastro de una Pessoa Ficia (formeendo o CYP). • Por favor, fartir a cadastro de una Pessoa Ficia (formeendo o CYP). • Por favor, fartir a cadastro de una Pessoa Ficia (formeendo o CYP). • Por favor, fartir a cadastro de una Pessoa Ficia (formeendo o CYP). • Por favor, fartir a cadastro de una Pessoa Ficia (formeendo o CYP). • Por favor, fartir a cadastro de una Pessoa Ficia (formeendo o CYP). • Por fav |                                                                                                    | 8 Acesso                                                                                                    |
|----------------------------------------------------------------------------------------------------|----------------------------------------------------------------------------------------------------|----------------------------------------------------------------------------------------------------|
| Cadastro de Novo Usuário no SIGAM<br>Bem vindo ao SIGAM!<br>Por favor, digle seu CPF ou CIN2]:<br>(genera humera, sem pontas, barras ou trace)<br>Instruções para cadastrar um novo usuário no sistema:<br>• Você pode cadastrar um novo usuário no sistema:<br>• Você pode cadastrar um novo usuário pessos Ficia (fornecendo o CPF) ou Pessoa Jurídica (fornecendo o CNPI).<br>• Para infinior cadastro de um Pessoa Ficia (dire apenas os númeras do seu CPC). O CPF será a sua identificação de usuário no sistema.                                                                                                    | Sistema Integra                                                                                                    | do de Gestão Ambiental                                                                                                    |
| Cadastro de Novo Usuário no SIGAMI  Per favor, digite seu CPF ou CI02: (gerear números, sem pontos: barras ou trace)  Instruções para cadastrar um novo usuário no sistema:  • Você pode cadastrar um novo usuário ne pessoa Fisica (formecendo o CNPI). • Para indirar cadastro de um Bessoa Fisica (fide apenas os números do seu CPF. O. CPF será a sua identificação de usuário no sistema.                                                                                                    |                                                                                                    |                                                                                                    |
| Bem vindo ao SIGAMI Por favor, digite seu CPF ou CINPI (genera números, sem pontos, barras ou traços) Instruções para cadastrar um novo usuário no sistema: • Você pode cadastrar um novo usuário pessoa Fisica (formecendo o CNPI). • Para indica r cadastro de um Pessoa Fisica (file apenas os números do seu CPF. O CPF será a sua identificação de usuário no sistema.                                                                                                    |                                                                                                    | Cadastro de Novo Usuário no SIGAM                                                                                                    |
| <ul> <li>Vocé pode cadastrar um novo usuário tro sacema.</li> <li>Vocé pode cadastrar um novo usuário pessoa Fisica (fornecendo o CPF) ou Pessoa Jurídica (fornecendo o CNP)).</li> <li>Para iniciar cadastro de um Pessoa Fisica (fute apenas os números do seu CPF. O CPF será a sua identificação de usuário no sistema.</li> </ul>                                                                                                    | Bem vindo ao SIGAM!<br>Por favor, digite seu CPF ou CNP3:                                                                                                    | apenas números, sem pontos, baras ou traços)<br>no no cistama~                                                                                                    |
| <ul> <li>Para iniciar o cadator de uma Pessoa Jurídica, digite apenas os números do CNPJ desiglado. O CNPJ será al demiticação do novo usuário no sistema.</li> <li>No caso do Pessoa Jurídica, Interimé arsá solicida do OF da Pessoa Fisica responsável pelo acadastramento.</li> <li>Em ambos os casos deve ser fornecido um endereço de corrado eletrônico (e-mail) válido para a qual aerá envidada una senha provisória para accesso ao sistema.</li> <li>Em ambos os casos deve ser fornecido um endereço de corrado eletrônico (e-mail) válido para a qual aerá envidada partenda a um usuándo is dacatatoriado vocé será reflectivo do sistema de autenticação para afectara o login</li> <li>Funcionáticos vinculados à SIMA, CETESB, FF, IF, IG, IBt e outros órgãos ligados à Secretaria de Infraestrutura e Meio Ambiente do Estado de São Paulo não devem se cadastrar aqui, mas através da sua unidade organizacional.</li> </ul>                                                                                                    | <ul> <li>Vocă porte cadastrar un novo usuário per<br/>Pora iniciar o cadastro du uma Pessoa Fi<br/>Para iniciar o cadastro du uma Pessoa Fi<br/>Para iniciar o cadastro du uma Pessoa Uni<br/>No caso de Pessoa Juridica, também será<br/>em ambos os caso deve ser formedio un<br/>Para sua segurança esta senha deverá se<br/>Caso a documentação informada peteror;<br/>Funcionários vinculados à SIMA, CETESI<br/>organizacional.</li> </ul> | rm satevimi.<br>Sas Fisica (formesendo o CPF) ou Pessoa Juridica (formesendo o CNP)).<br>Sica, dipla papenas or súmeros do Legit De desigão L. CNP Jeseria a Identificação do novo usuário no sistema.<br>Fisica, dipla papenas on immeros do CNP desigão L. CNP Jeseria a Identificação do novo usuário no sistema.<br>Indica, dipla papenas on immeros do CNP desigão L. CNP Jeseria a Identificação do novo usuário no sistema.<br>In endereço de correio eletrônico (e-multi) vidilo para o qual será envidad uma senha provisória para acesso ao sistema.<br>Ir trocada por você após o primeiro acesso através da opção "Alterar Senha" do menu do sistema.<br>a um usuário Ja calastrado você será reindicicionado para a sociestica a efetuar o login<br>B, FF, IF, IG, IBt e outros órgãos ligados à Secretaria de Infraestrutura e Meio Ambiente do Estado de São Paulo não devem se cadastrar aqui, mas através da sua unidade |
| Em caso de divida, por favor entre em contato com o atendimento ao usuário do Sistema, através do telefone 3139-3816 ou do email SM8Sigam@sp.gov.br .                                                                                                    | Em caso de dúvida, por favor entre em contato com o ate                                                                                                    | andimento ao usuário do Sistema, através do telefone 3133-3816 ou do email smasigam@sp.gov.br .                                                                                                    |
| ✓ Iniciar o Cadestro 3 Cancelar o Cadestro                                                                                                    | 🖌 Iniciar o Cadastro 🍃 Cancelar o Cadastro                                                                                                    |                                                                                                    |

3. Preencher todos os campos com seus dados pessoais e clicar em "Finalizar".

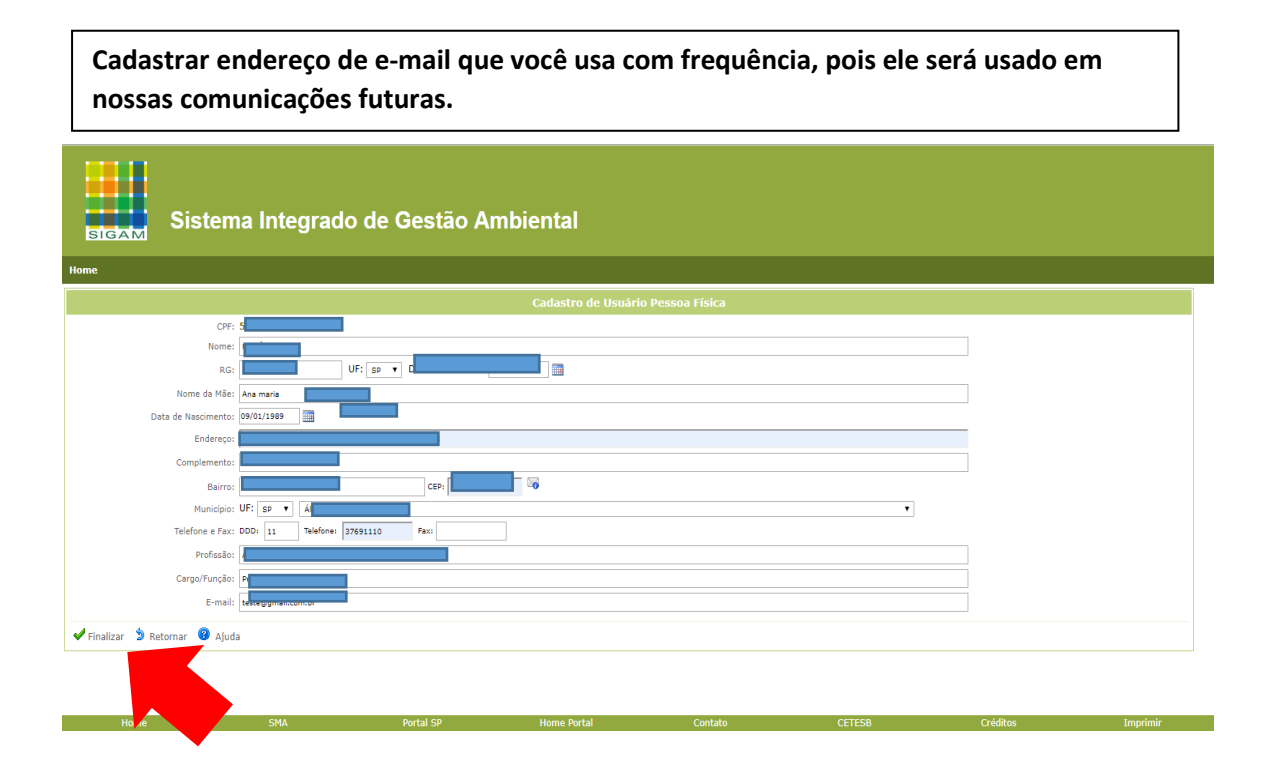

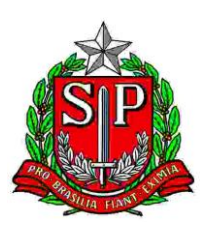

**4.** Aparecerá a mensagem "Usuário cadastrado com sucesso!"

A senha de acesso será enviada para o e-mail informado neste cadastro. Sua senha é de uso pessoal e intransferível, toda a responsabilidade pelas informações fornecidas e alterações feitas no sistema com o uso dessa senha é sua, então tenha muito cuidado ao confiá-la a terceiros!

Clique em OK para finalizar o cadastro.

| exec-dev01.sma.local diz                                                           |
|------------------------------------------------------------------------------------|
| Usuário Cadastrado com sucesso! Senha de Acesso Enviada para o<br>Email informado! |
| Após recebe-la efetue o seu Acesso/Login. Clique em RETORNAR!                      |
| ок                                                                                 |

#### COMO SOLICITAR A HOMOLOGAÇÃO NO SISTEMA ESTADUAL – SISPASS SÃO PAULO

- 5. Acessar novamente o site do Sistema Integrado de Gestão Ambiental (SIGAM), no endereço: <u>http://sigam.ambiente.sp.gov.br/</u>
- 6. Clicar em "Login":

| Sistema Integrado de Gestão Ambiental                                                                                                    |          |
|----------------------------------------------------------------------------------------------------|----------|
| Home                                                                                                    |          |
| Autenticação de Usuário para Acesso ao Sistema                                                                                                    | <b>A</b> |
| Bom Dia!<br>quarta-feira, 9 de outubro de 2019<br>Usuários Online: 349<br>Recomendamos os navegadores Firefox ou Google Chrome.<br>Bem-vindo!<br>Codastro de Novo Usuário<br>Obrigado! |          |
| Atendimento ao Cidadão Links<br>CBRN<br>CFA<br>IBAMA<br>IBGE<br>INORA                                                                                                    |          |

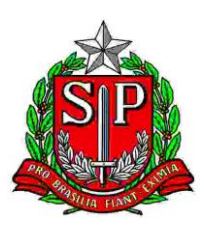

**7.** Preencher com os dados de usuário e senha recebidos por e-mail e clicar em "Acesso".

| Id |
|----|
|    |
|    |
|    |
|    |
|    |

8. Abrirá uma tela com o seu nome, no canto superior direito da tela

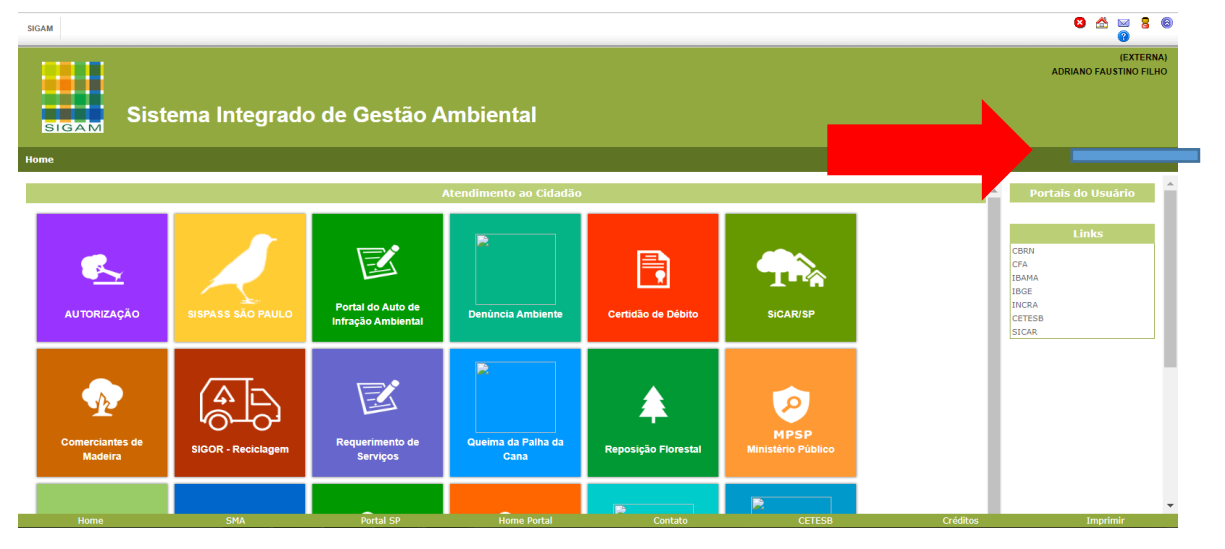

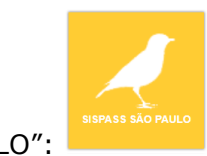

9. Clicar no ícone "SISPASS SÃO PAULO":

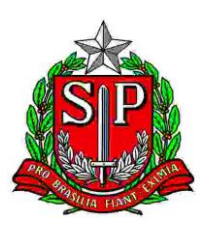

#### 10. Clicar em "Solicitar Homologação"

| SIGAM     |                                                            | S 🛆 🖾 3 6<br>0 |
|-----------|------------------------------------------------------------|----------------|
|           | Sistema Integrado de Gestão Ambiental<br>SISPASS SÃO PAULO | (EXTERNA)      |
| Home Soli | icita Homologação                                          |                |
|           |                                                            | SISPASS        |
| Solicitar | r Hom Negacio                                              |                |

11.Clicar em "Incluir Solicitação"

| SIGAM                                                      | 8 🖄 🖂 8 🔞 |
|------------------------------------------------------------|-----------|
| Sistema Integrado de Gestão Ambiental<br>SISPASS SÃO PAULO | (EXTERNA) |
| Home Solicita Homologação                                  |           |
| Solicita Homologação                                       |           |
| 🕈 Incluir solicitação 📓 Excel Linhas: 300 🔻                |           |
| Nenhuma solicitação de Homologação realizada!              |           |

Se aparecer a mensagem "Não será possível prosseguir com sua solicitação sem antes ter realizado cadastro no ibama!" é porque o sistema não identificou uma Inscrição no CTF Ibama em seu nome. No item 2 deste Manual tem a explicação de como fazer essa Inscrição, siga os passos e depois volte para o item 4 para finalizar a Solicitação de Homologação.

| Não será possível prosseguir com sua solicitação sem antes<br>realizado cadastro no ibama! | ter |
|--------------------------------------------------------------------------------------------|-----|
| http://www.ibama.gov.br/cadastro-tecnico-federal-ctf                                       |     |
|                                                                                            |     |
|                                                                                            |     |

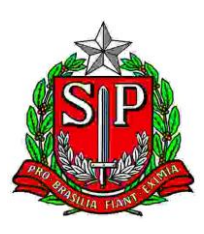

12.Aparecerá a mensagem "Verifique se os seus dados estão corretos e clique no botão Finalizar", mostrada na tela abaixo. Clicar em "OK".

| exec-dev01.sma.local diz<br>Verifique se seus dados estão corretos e clique no botão | Finalizar |
|--------------------------------------------------------------------------------------|-----------|
|                                                                                      | ОК        |

**13.** Os dados do seu cadastro aparecerão nesta tela. Verificar se estão corretos. Se tiver algum dado errado, é a hora de corrigir.

Após a correção, ou caso os dados já estejam corretos, clicar em "Finalizar", para salvar as informações.

| SIGAM                                 |                                      |                                | 8 🖄 🖂 8 6           |
|---------------------------------------|--------------------------------------|--------------------------------|---------------------|
| Sistema integrado de C<br>SISPASS SÃO | estão Ambiental<br>D PAULO           |                                | (EXTERNA)           |
| Home Solicita Homologação             |                                      |                                |                     |
| Nome:                                 | CTF:<br>Status: Solicita Homologação | Município:<br>NIS do Processo: | <ul> <li></li></ul> |
| Dados Cadastrais                      |                                      |                                |                     |
| CPF:<br>Nome:<br>RG:<br>Nome da Mãe:  | UF: ss V Data da Emissão:            |                                |                     |
| Data de Nascimento:                   |                                      |                                |                     |
| Endereço:                             |                                      |                                |                     |
| Complemento:<br>Bairro:               | CEP:                                 |                                |                     |
| Município: UF: SP 🔻                   |                                      | Ŧ                              |                     |
| Telefone: DDD: 19                     | Telefone:                            |                                |                     |
| E-mail:                               |                                      |                                |                     |
| 🖌 Finalizar 💈 Ajuda                   |                                      |                                |                     |
| L                                     |                                      |                                |                     |

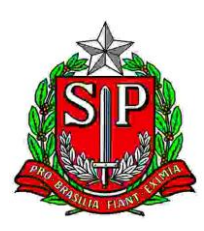

14. Aparecerá a mensagem: "Dados salvos com Sucesso!" na parte inferior da tela.

| SIGAM                                       |                              |                             | S 🖄 🖂 S (                            |
|---------------------------------------------|------------------------------|-----------------------------|--------------------------------------|
| Sistema Integrado de Gest<br>SISPASS SÃO    | šo Ambiental<br>PAULO        |                             | (EXTERNA<br>Adalto Peixoto dos Santo |
| Home Solicita Homologação                   |                              |                             |                                      |
| Nome: Adalto Peixoto dos Santos             | CTF: 1525666                 | Município: LENÇÓIS PAULISTA | 🧯 Retornar                           |
| CPF: 08811790867                            | Status: Solicita Homologação | NIS do Processo:            | 😮 Ajuda                              |
| Dados Cadastrais Documentos/Comprovantes    |                              |                             |                                      |
| CPF: Nome: A                                |                              |                             |                                      |
| RG:                                         |                              |                             |                                      |
| Nome da Mãe:                                |                              |                             |                                      |
| Data de Nascimento: 02                      |                              |                             |                                      |
| Endereço:                                   |                              |                             |                                      |
| Complemento:                                |                              |                             |                                      |
| Bairro:                                     | CEP:                         |                             |                                      |
| Município: U                                |                              | ٣                           |                                      |
| Telefone:                                   |                              |                             |                                      |
| E-mail:                                     |                              |                             |                                      |
| Finalizar 😵 Ajuda Dados salvos com sucesso! |                              | Atualização d               | os dados cadastrais                  |
|                                             | •                            | Attalização de              |                                      |

**15.**Clicar em Documentos/Comprovantes e depois em "Incluir Documentos", para anexar os documentos necessários para a Homologação.

| SIGAM                                                                    |                                      |            | 8 🖄 🖂 8 🚳                 |
|--------------------------------------------------------------------------|--------------------------------------|------------|---------------------------|
| Sistema Integrado de Gestão /<br>SISPASS SÃO PA                          | Ambiental<br>AULO                    |            | (EXTERNA)                 |
| Home Solicita Homologação                                                |                                      |            |                           |
| Nome:<br>CPF<br>Dados Cadastrais Documentos/Comprovantes                 | CTF:<br>Status: Solicita Homologação | Municipio: | ີ່ນ Retornar<br>ໃຜີ Ajuda |
| S Incluir Documentos<br>Nenhum documento anex<br>✓ Solicitar Homologação |                                      |            |                           |

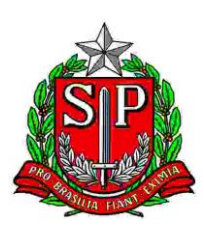

**16.**Na próxima tela você verá a lista de todos documentos que poderão ser anexados. Alguns são obrigatórios, outros não, conforme lista abaixo:

| Tipo de Documento                                                                                                    | O que é aceito                                                                                                    |
|----------------------------------------------------------------------------------------------------|----------------------------------------------------------------------------------------------------|
| <b>a.</b> Documento oficial de<br>identificação com foto<br>(obrigatório);                                                   | RG, Carteira Nacional de Habilitação (CNH),<br>Carteira de Identidade Profissional, Passaporte,<br>Carteira de Trabalho, e Previdência Social<br>(CTPS), Carteira de Identidade Militar (CIM)<br>É indispensável que seja possível te reconhecer<br>pela foto do documento! |
| <b>b.</b> Autorretrato ( <i>selfie</i> )<br>segurando o seu documento<br>oficial de identificação com foto<br>(obrigatório); | Tire uma foto do sua segurando seu documento<br>de identificação ao lado do rosto, com a foto<br>virada para a câmera, em um ambiente bem<br>iluminado.                                                                                                    |
| <b>c.</b> CPF (obrigatório);                                                                                                 | CPF ou qualquer documento oficial de identificação que contenha o número do CPF.                                                                                                    |
| <b>d.</b> Comprovante de endereço<br>(obrigatório);                                                                          | Correspondência oficial que seja enviada por<br>correio para a sua residência (ex: conta de água,<br>luz ou telefone). Expedida há no máximo 60<br>dias.                                                                                                    |
| <b>e.</b> Contrato de locação (não obrigatório)                                                                              | Pode ser entregue junto com o comprovante de endereço quando a residência não estiver em seu nome.                                                                                                    |
| <b>f.</b> Certidão de casamento (não obrigatório)                                                                            | Pode ser entregue junto com o comprovante de endereço quando este estiver em nome do cônjuge.                                                                                                    |
| <b>g.</b> Declaração de residência<br>(não obrigatório)                                                                      | Pode ser entregue junto com o comprovante de endereço quando este estiver em nome de terceiros.                                                                                                    |

Ao lado direito de cada documento há um ícone <sup>(?)</sup> Ajuda "? Ajuda". Ao clicar nele, aparecerá as instruções sobre cada documento a ser anexado.

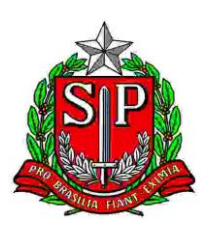

17.Para incluir os documentos, clicar em "Escolher Arquivo", selecionar o arquivo e clicar em "Abrir".

| SIGAM                      |                                                                                       | G 🗠 🖂                                                                                                    | 8 0  |
|----------------------------|---------------------------------------------------------------------------------------|----------------------------------------------------------------------------------------------------|------|
| Sister Sister              | ema Integrado de Gestão Ambiental<br>SPASS SÃO PAULO                                  | (EXT                                                                                                    | RNA) |
| Home Solicita Homolog      | jação                                                                                 |                                                                                                    |      |
| Nome:<br>CPF:              | CTF:<br>Status: Solicita Homologação                                                  | Municipio: 20 Retornar<br>NIS do Processo: 20 Ajuda                                                          | ^    |
| Dados Cadastrais Docume    | ntos/Comprovantes                                                                     |                                                                                                    | - 1  |
| Incluir Documentos         |                                                                                       |                                                                                                    |      |
| 🔺 Incluir RG, ou CNH, ou   | u Carteira de Trabalho                                                                |                                                                                                    |      |
| Tipo de Arquivo:           | DOCUMENTO OFICIAL DE IDENTIFICAÇÃO COM FOTO                                           | ② Ajuda                                                                                                    |      |
| Arquivo para carregar:     | Escolher age in a quivo selecionado                                                   |                                                                                                    |      |
| Detalhes do Arquivo:       | Extensão: [Tamanho] Data: [Data]                                                      | Inclusão de documentos/comprovantes                                                                          |      |
| 🛕 Incluir seu Autorretrati | o (Selfie) segural                                                                    |                                                                                                    |      |
| Tipo de Arquivo:           | AUTORRET TO JRANDO O SEU DOCUMENTO OFICIAL DE IDENTIFICAÇÃO COM FOTO                  | ② Ajuda                                                                                                    |      |
| Arquivo para carregar:     | Escolher arquivo Nenhum vo selecionado                                                |                                                                                                    |      |
| Detalhes do Arquivo:       | Extensão: [Extensão] Tamano: [Tamanho] Data: [Data]                                   |                                                                                                    |      |
| 🛕 Incluir documento ofici  | ial no qual conste o número de inscrição no CPF.                                      |                                                                                                    |      |
| Tipo de Arquivo:           | CPF                                                                                   | 2 Ajuda                                                                                                    |      |
| Arquivo para carregar:     | Escolher arquivo Nenhum arquivo selecionado                                           |                                                                                                    |      |
| Detalhes do Arquivo:       | Extensão: [Extensão] Tamano: [Tamanho] Data: [Data]                                   | de relader, eu en name de mên eu de nat, e eurodide nar últimes researte disc. 7. Co e compresente entiur em | -    |
| https://exec-dev01.sma.loc | al/sigam-sispass-hom/SISPASS/PaginaHomologacao/PaginaHomologacao.aspx?idPagina=16482# | to chauor, ou em nome da mae ou do bar, e expedido nos últimos sessenta días. 2, se o comprovante estiver em |      |

18.Quando o sistema incluir o documento, a linha com o nome do seu arquivo ficará verde e o sistema também mostrará o tipo de extensão do documento, o tamanho, e a data/hora da inclusão.

Se algo der errado na inclusão do arquivo ou você tiver incluído o documento errado, você deve clicar novamente em escolher arquivo e selecioná-lo outra vez para substituílo ou para incluir o arquivo correto.

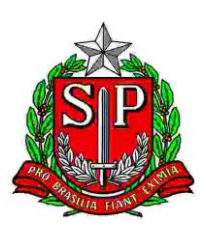

| SIGAM                          |                                                                                                    |         | S ☆ ≥ 8 0<br>0                                                                                                   |
|--------------------------------|----------------------------------------------------------------------------------------------------|---------|----------------------------------------------------------------------------------------------------|
| Sistem<br>SISI                 | a Integrado de Gestão Ambiental<br>PASS SÃO PAULO                                                                                                    |         | (EXTERNA)<br>s                                                                                                   |
| Home Solicita Homologaçã       | io                                                                                                    |         |                                                                                                    |
| Tipo de Arquivo:               | COMPROVANTE DE ENDERECO                                                                                                    | Ø Ajuda |                                                                                                    |
| Arquivo para carregar:         | Escoliter arquino                                                                                                    |         |                                                                                                    |
| Detalhes do Arquivo:           | Extensão: pdf Tamano: 254224 Data: 25/10/2019 08:23:25                                                                                                    |         |                                                                                                    |
| 🔺 Caso o criador resida em i   | móvel alugado, e o comprovante de endereço estiver em nome do proprietário do imóvel, deverá incluir o Contrato de Locação onde conste o nome do criador                |         |                                                                                                    |
| Tipo de Arquivo:               | CONTRATO DE LOCAÇÃO                                                                                                    | Ø Ajuda |                                                                                                    |
| Arquivo para carregar:         | Escohar anguivo, Nenhum anguivo selecionado                                                                                                    |         |                                                                                                    |
| Detalhes do Arquivo:           | Extensão: [Extensão] Tamano: [Tamanho] Data: [Data]                                                                                                    |         |                                                                                                    |
| A Caso o comprovante de en     | dereço esteja em nome do seu cônjuge (esposa ou marido), incluir a Certidão de Casamento.                                                                               |         |                                                                                                    |
| Tipo de Arquivo:               | CERTIDÃO DE CASAMENTO                                                                                                    | Ø Ajuda |                                                                                                    |
| Arquivo para carregar:         | Escohar anguivo, Nenhum anguivo selecionado                                                                                                    |         |                                                                                                    |
| Detalhes do Arquivo:           | Extensão: [Extensão] Tamano: [Tamanho] Data: [Data]                                                                                                    |         |                                                                                                    |
| A Caso o comprovante de er     | dereço esteja em nome de outra pessoa, incluir a Declaração de Residência, preenchida e assinada pelo titular do comprovante de endereço, com firma reconhecida em cart | tório   |                                                                                                    |
| Tipo de Arquivo:               | DECLARAÇÃO DE RESIDÊNCIA                                                                                                    | Ø Ajuda |                                                                                                    |
| Arquivo para carregar:         | Escohar arquivo, Nenhum arquivo selecionado                                                                                                    |         |                                                                                                    |
| Detalhes do Arquivo:           | Extensão: [Extensão] Tamano: [Tamanho] Data: [Data]                                                                                                    |         |                                                                                                    |
| ✓Finalizar ② Ajuda             |                                                                                                    |         |                                                                                                    |
| Toyto do Podanó do Novo Dortal |                                                                                                    |         | and the second second second second second second second second second second second second second second second |

- **19.**Repetir os passos 17 e 18 para cada documento a ser incluído.
- **20.**Quando terminar de incluir todos os documentos necessários, clicar em "Finalizar", no canto inferior direito da tela.
- **21.**Se estiver faltando algum documento obrigatório, o sistema mostrará a mensagem "**Requerido!**" no documento que ainda precisa ser incluído:

| SIGAM                                        |                                                                                                   |                         | 8 🖄 🖂 8 🐵 |
|----------------------------------------------|---------------------------------------------------------------------------------------------------|-------------------------|-----------|
| Siste<br>SIS                                 | ema Integrado de Gestão Ambiental<br>SPASS SÃO PAULO                                              |                         | (EXTERNA) |
| Home Solicita Homolog                        | jação                                                                                             |                         |           |
| Nome:                                        | CTF:<br>Status: Solicita Homologação                                                              | Município:              | Detornar  |
| Dados Cadastrais Documer                     | ntos/Comprovantes                                                                                 |                         |           |
| Incluir Documentos                           |                                                                                                   |                         |           |
| Incluir RG, ou CNH, ou<br>The de Association | I Carteira de Trabalho                                                                            |                         |           |
| Arquivo:                                     | DOCUMENTO OFICIAL COM FOTO Requendo                                                               | U                       | Ajuda     |
| Detalhes do Arquivo:                         | Estomer arquivo vennum arquivo selecionado<br>Extensão: [Extensão] Tamano: [Tamanbo] Data: [Data] |                         |           |
| A Tachuir Autorrotente (C                    | effe) segurande e degumente effeial sem fate prévine de reate                                     |                         |           |
| Tipo de Arquivo:                             | AUTORRETRATO (SELFIE) SEGURANDO O SEU DOCUMENTO OFICI                                             | cumentos/comprovantes @ | Ajuda     |
| Arquivo para carregar:                       | Escolher arquivo Nenhum arquivo selecionado                                                       |                         | - Jaco    |
| Detalhes do Arquivo:                         | Extensão: [Extensão] Tamano: [Tamanho] Data: [Data]                                               |                         |           |
| ▲ Incluir documento ofici                    | ial no qual conste o número de inscrição no CPF.                                                  |                         |           |
| Tipo de Arquivo:                             | CPF Requerido1                                                                                    | 0                       | Ajuda     |
| Texto de Rodapé do Novo                      |                                                                                                   |                         |           |

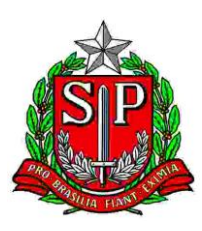

**22.**Incluir os documentos que faltam seguindo os passos 17 e 18, e clicar em "Finalizar".

| SIGAM                                   |                                                                                                    |         | 8 🖄 🖂 8 🚳                            |
|-----------------------------------------|----------------------------------------------------------------------------------------------------|---------|--------------------------------------|
| Sister<br>SIS                           | na Integrado de Gestão Ambiental<br>IPASS SÃO PAULO                                                                                                    |         | (EXTERNA)<br>Laércio de Souza Vieira |
| Home Solicita Homologa                  | ção                                                                                                    |         |                                      |
| Tipo de Arquivo:                        | COMPROVANTE DE ENDEREÇO                                                                                                    | 3 Ajuda | *                                    |
| Arquivo para carregar:                  | Escoher arquive COMPROV ENDEREÇO.pdf                                                                                                    |         |                                      |
| Detalhes do Arquivo:                    | Extensão: pdf Tamano: 75205 Data: 25/10/2019 08:42:44                                                                                                    |         |                                      |
| 🛕 Caso o criador resida em              | imóvel alugado, e o comprovante de endereço estiver em nome do proprietário do imóvel, deverá incluir o Contrato de Locação onde conste o nome do criador               |         |                                      |
| Tipo de Arquivo:                        | CONTRATO DE LOCAÇÃO                                                                                                    | 🕜 Ajuda |                                      |
| Arquivo para carregar:                  | Escolher arquivo Nenhum arquivo selecionado                                                                                                    |         |                                      |
| Detalhes do Arquivo:                    | Extensão: [Extensão] Tamano: [Tamanho] Data: [Data]                                                                                                    |         |                                      |
| 🛕 Caso o comprovante de                 | endereço esteja em nome do seu cônjuge (esposa ou marido), incluir a Certidão de Casamento.                                                                             |         |                                      |
| Tipo de Arquivo:                        | CERTIDÃO DE CASAMENTO                                                                                                    | ④ Ajuda |                                      |
| Arquivo para carregar:                  | Escelher arquivo selecionado                                                                                                    |         |                                      |
| Detalhes do Arquivo:                    | Extensão: [Extensão] Tamano: [Tamanho] Data: [Data]                                                                                                    |         |                                      |
| 🛕 Caso o compre                         | endereço esteja em nome de outra pessoa, incluir a Declaração de Residência, preenchida e assinada pelo titular do comprovante de endereço, com firma reconhecida em ca | rtório  |                                      |
| Tipo de Ar                              | DECLARAÇÃO DE RESIDÊNCIA                                                                                                    | Ajuda   |                                      |
| Arquivo p                               | Escelher arquivo selecionado                                                                                                    |         |                                      |
| Detalhes                                | Extensão: [Extensão] Tamano: [Tamanho] Data: [Data]                                                                                                    |         |                                      |
| ✓ <u>Finalizar</u> <sup>(2)</sup> Ajuda |                                                                                                    |         |                                      |
| javascri Atualiza e Retorna             | D\$conteudo\$TabNavegacao\$T8Documentos\$sisPassDocumentos\$cmdFinaliza',")                                                                                             |         |                                      |

**23.**Quando aparecer a mensagem: "Tem certeza que deseja Finalizar?", clicar em "OK" para prosseguir.

| homologacaosigam.ambiente.sp.g    | gov.br diz |          |
|-----------------------------------|------------|----------|
| Tem certeza que deseja finalizar? |            |          |
|                                   | ОК         | Cancelar |

**24.**Aparecerá a mensagem: "Dados salvos com sucesso". Clique em "OK" para prosseguir

|   | homologacaosigam.ambiente.sp.gov.br diz |    |
|---|-----------------------------------------|----|
|   | Dados salvos com sucesso                |    |
|   |                                         | ОК |
| l |                                         |    |

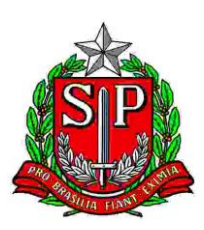

**25.**Clicar em "Solicitar Homologação". A partir desse momento, não será mais possível fazer alterações, e o você deverá aguardar o resultado da análise.

| SIGAM                                  |                                    |                  |          |     |          | 8 🖄    | 28     |
|----------------------------------------|------------------------------------|------------------|----------|-----|----------|--------|--------|
| Sistema Integrad<br>SISPASS            | o de Gestão Ambiental<br>SÃO PAULO |                  |          |     | -        |        | EXTERN |
| Home Solicita Homologação              |                                    |                  |          |     |          |        |        |
| CPF:                                   | Status: Solicita Homologação       | NIS do Processo: |          |     |          | Ajuda  |        |
| Dados Cadastrais Documentos/Comprovant | es                                 |                  |          |     |          |        |        |
| Jincluir Documentos                    |                                    |                  |          |     |          |        |        |
|                                        | Tipo de Arquivo                    | Data             | Extensão | КВ  | Aprovado | Recusa | ado    |
| DOCUMENTO OFICIAL COM FOTO             |                                    | 10/10/2019 11:09 | .jpg     | 7   | 0        | 0      |        |
| AUTORRETRATO (SELFIE) SEGURANDO O S    | EU DOCUMENTO OFICIAL COM FOTO      | 10/10/2019 11:09 | .pdf     | 248 |          | 0      |        |
| DOCUMENTO OFICIAL COM FOTO             |                                    | 10/10/2019 11:26 | .pdf     | 248 |          | 0      |        |
| AUTORRETRATO (SELFIE) SEGURANDO O S    | EU DOCUMENTO OFICIAL COM FOTO      | 10/10/2019 11:26 | .pdf     | 106 |          | 0      |        |
| CPF                                    |                                    | 10/10/2019 11:26 | .pdf     | 73  |          | 0      |        |
| COMPROVANTE DE ENDEREÇO                |                                    | 10/10/2019 11:26 | .pdf     | 121 |          | 0      |        |
| CERTIDÃO DE CASAMENTO                  |                                    | 10/10/2019 11:26 | .pdf     | 232 |          |        |        |
| teste                                  |                                    | 10/10/2019 11:26 | .pdf     | 35  |          | 0      |        |
| ✓ Solicitar Homologação                |                                    |                  |          |     |          |        |        |

# O QUE FAZER QUANDO PRECISAR INTERROMPER O PREENCHIMENTO DA SOLICITAÇÃO INTERROMPIDA

Se você tiver parado o preenchimento da sua Solicitação de Homologação antes de finalizar, como em caso de queda de energia elétrica ou de sinal de internet, para continuar o preenchimento, acesse novamente seu cadastro, e quando clicar em "Solicitar homologação", aparecerá a tela a seguir, com o "Status" "Solicita Homologação". Clicar no triângulo amarelo ("Solicitação Não Enviada"), para prosseguir seu preenchimento.

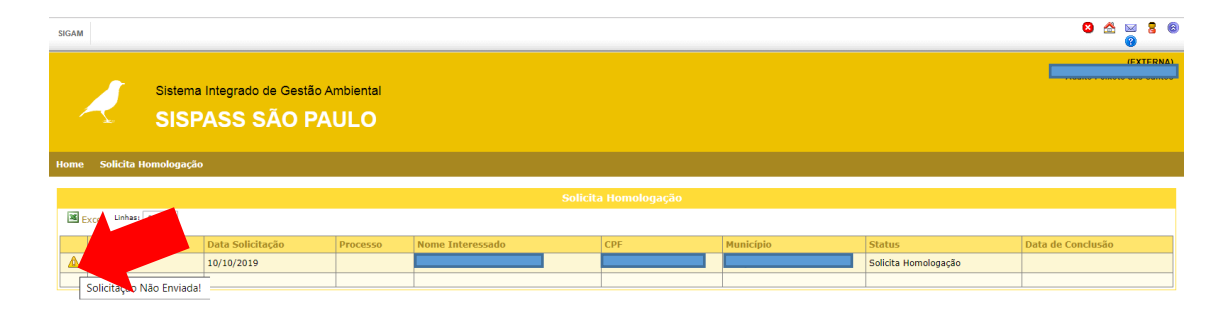

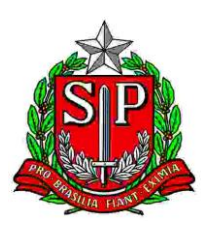

#### **RESULTADO DA HOMOLOGAÇÃO**

A aba Resultado da Homologação aparecerá quando você finalizar sua solicitação de homologação e lá você poderá conferir o prazo para análise.

Enquanto a análise não for concluída, você não poderá solicitar outra homologação.

Você pode consultar essa aba sempre que quiser saber o andamento da análise da sua solicitação de homologação.

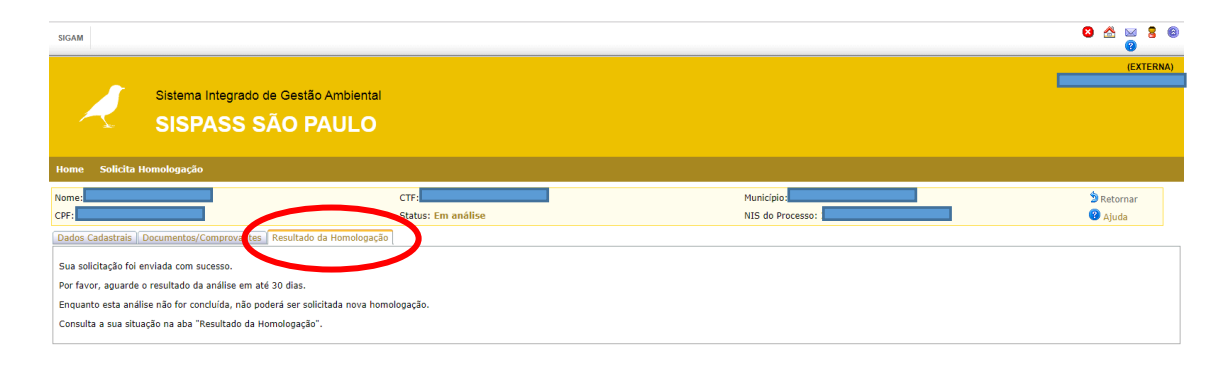

Para verificar a situação da sua solicitação de homologação, acesse novamente o SISPASS São Paulo (seguir o mesmo procedimento a partir do Item 3.5), clique em "Solicitar Homologação" e aparecerá a seguinte tabela, com a situação ("*Status*") atual da sua solicitação.

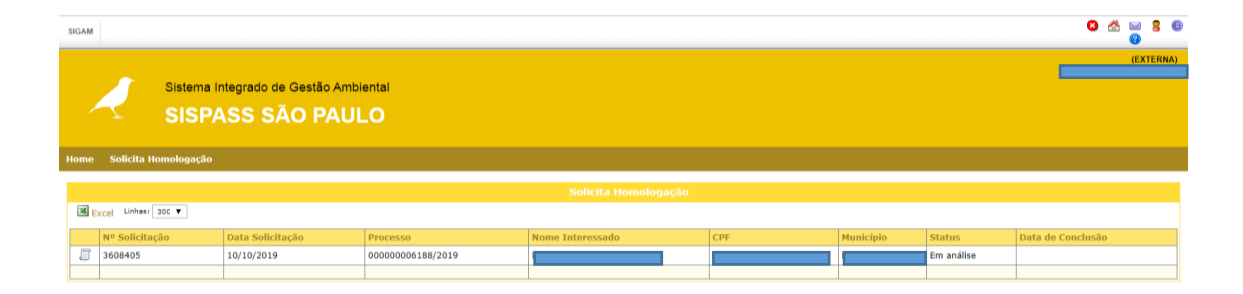

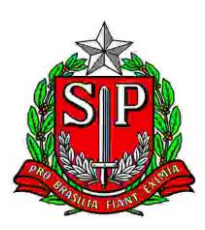

#### O QUE FAZER QUANDO A SOLICITAÇÃO DE HOMOLOGAÇÃO É INDEFERIDA

Se sua homologação for indeferida, você receberá uma mensagem no e-mail cadastrado informando os motivos pelos quais a homologação não foi aceita e quais as correções que são necessárias.

Você também pode conferir essas informações no sistema, onde o "Status" da solicitação será alterado para "Não Homologado":

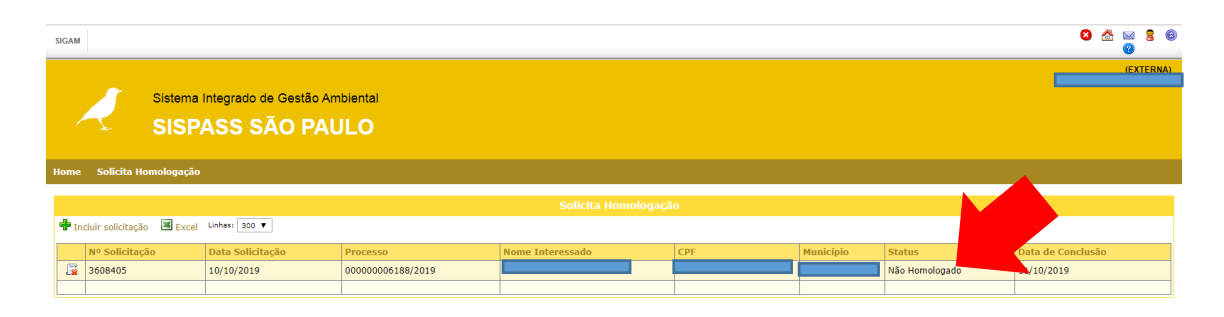

Ao clicar no ícone 🗔 você será levado a uma nova tela onde estarão listados os motivos do indeferimento e as correções que devem ser feitas para solicitar nova homologação:

| SIGAM                                                                    |                                                        |                                                                                           | 8 🖄 🖂 8 8<br>8                       |
|--------------------------------------------------------------------------|--------------------------------------------------------|-------------------------------------------------------------------------------------------|--------------------------------------|
| Sistema Integrado de Gestão Ambiente<br>SISPASS SÃO PAULO                | u .                                                    |                                                                                           | (EXTERNA)<br>Laércio de Souza Vieira |
| Home Solicita Homologação                                                |                                                        |                                                                                           |                                      |
| Nome:                                                                    | CTF:<br>Status: Não Homologado                         | Município                                                                                 | D Retornar                           |
| Dados Cadastrais Documentos/Comprovantes Resultado da Homologa           | ão                                                     |                                                                                           |                                      |
| Não foi possível realizar a homologação do seu Cadastro no SISPASS       |                                                        |                                                                                           |                                      |
| Motivo:                                                                  |                                                        |                                                                                           |                                      |
| AUTORRETRATO FORA DE FOCO, EMBAÇADO, NÃO NÍTIDO, OU P                    | ESSOA COM ÓCULOS, CHAPÉU OU BONÉ.                      |                                                                                           |                                      |
| COMPROVANTE DE ENDEREÇO FORA DA VALIDADE                                 |                                                        |                                                                                           |                                      |
| ENDEREÇO / CEP ERRADO                                                    |                                                        |                                                                                           |                                      |
| Entre no link: SISPASS                                                   |                                                        |                                                                                           |                                      |
| E inicie uma nova solicitação incluindo todos os documentos, com as segu | intes correções:                                       |                                                                                           |                                      |
| Incluir AUTORRETRATO nitido e com foco. A pessoa do Autorretra           | to não deve estar usando óculos, chapéu ou boné.       |                                                                                           |                                      |
| Incluir o COMPROVANTE DE ENDEREÇO EMITIDO NOS ULTIMOS                    | 50 DIAS.                                               |                                                                                           |                                      |
| Corrigir o CEP no cadastro no site do Ibama SISPASS, seguindo a          | s instruções do link: http://ibama.gov.br/conteudo-do- | -menu-superior/28-menu-superior-perguntas-frequentes/1004-perguntas-frequentes-ctf#altera | caodedados                           |
| Em caso de dúvidas sobre o SISPASS, entre em contato por e-mail: sispa   | ss@sp.gov.br                                           |                                                                                           |                                      |
|                                                                          |                                                        |                                                                                           |                                      |
|                                                                          |                                                        |                                                                                           |                                      |
|                                                                          | http                                                   | s://exec-dev01.sma.local/sigam-sispass-hom/SISPASS/PaginaHomologacao/PaginaHom            | ologação aspy?idPagina=16482#        |

Na aba Documentos/Comprovantes, você pode ver exatamente quais os documentos que foram recusados. A partir desse momento, você já pode iniciar uma nova solicitação de homologação.

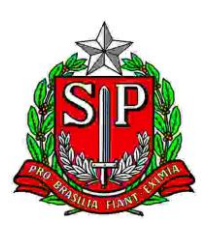

| SIGAM                                                             |                                |                  |          |     | 8               | å ( | 2      | 8   |
|-------------------------------------------------------------------|--------------------------------|------------------|----------|-----|-----------------|-----|--------|-----|
| Sistema Integrado de Gestão Ambiental<br>SISPO 35 PAULO           |                                |                  |          |     | _               |     | (EXTER | NA) |
| Home Solicita Homologaçã                                          |                                |                  |          |     |                 |     |        |     |
| Nome:                                                             | Município:<br>NIS do Processo: |                  |          | 5   | Retorn<br>Ajuda | 1ar |        |     |
| Dados Cadastrais Documentos/Comprovantes Resultado da Homologação | 1                              |                  |          |     |                 |     |        |     |
| Tipo de                                                           | Arquivo                        | Data             | Extensão | КВ  | Aprovado        | Rec | cusado |     |
| DOCUMENTO OFICIAL COM FOTO                                        |                                | 10/10/2019 12:50 | .pdf     | 248 | 0               |     | ۲      |     |
| AUTORRETRATO (SELFIE) SEGURANDO O SEU DOCUMENTO OFICIAL COM F     | ото                            | 10/10/2019 12:50 | .pdf     | 93  | 0               |     | ۲      |     |
| CPF                                                               |                                | 10/10/2019 12:50 | .pdf     | 106 | 0               |     | ۲      |     |
| COMPROVANTE DE ENDEREÇO                                           |                                | 10/10/2019 12:50 | .pdf     | 73  |                 |     | ۲      |     |
| DECLARAÇÃO DE RESIDÊNCIA                                          |                                | 10/10/2019 12:50 | .pdf     | 176 | ۲               |     | ۲      |     |
| teste                                                             |                                | 10/10/2019 12:50 | .pdf     | 936 | ۲               |     | 0      |     |
|                                                                   |                                | 1                |          |     |                 |     |        | -   |

Aparecerá a tela com a sua solicitação anterior "Não Homologada". Clicar em "Incluir Solicitação", conforme indicado na seta, e repetir os passos 4.8 a 4.21, incluindo os documentos corretos e demais correções solicitadas.

| SIGAM                                                      |                         |                                |          |                  |     |           |                | 8 🖄               | ⊴ 8 ©<br>∂ |
|------------------------------------------------------------|-------------------------|--------------------------------|----------|------------------|-----|-----------|----------------|-------------------|------------|
| Sistema Integrado de Gestão Ambiental<br>SISPASS SÃO PAULO |                         |                                |          |                  |     |           |                |                   |            |
|                                                            | Solicita Homologação    |                                |          |                  |     |           |                |                   |            |
| 🕈 <u>Inc</u>                                               | + Indui soliclaraz      |                                |          |                  |     |           |                |                   |            |
|                                                            | Nº Sol Insere um novo l | Registro <mark>icitação</mark> | Processo | Nome Interessado | CPF | Município | Status         | Data de Conclusão |            |
| 1                                                          | 3608405                 | 10/10/2019                     |          |                  |     |           | Não Homologado | 11/10/2019        |            |
|                                                            |                         |                                |          |                  |     |           |                |                   |            |

#### O QUE FAZER QUANDO A SOLICITAÇÃO DE HOMOLOGAÇÃO É DEFERIDA

Quando a homologação é aprovada, uma mensagem é enviada ao e-mail cadastrado comunicando sobre o deferimento e com instruções para desbloquear o cadastro no SISPASS.

No sistema, o "Status" aparecerá como "Homologado". Veja abaixo um exemplo de usuário que teve a sua primeira solicitação "Não Homologada", e na segunda solicitação foi "Homologada":

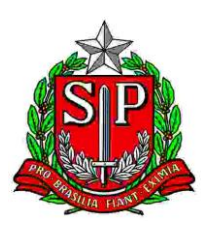

| SIGA                                                    | л                |                  |          |                  |         |              |               | 8        |        | 2 S   | 6     |
|---------------------------------------------------------|------------------|------------------|----------|------------------|---------|--------------|---------------|----------|--------|-------|-------|
| Sistema Integrado de Gestão Ambiental SISPASS SÃO PAULO |                  |                  |          |                  |         |              |               |          |        | (EXTE | IRNA) |
| Hom                                                     | e Solicita Hon   | nologação        |          |                  |         |              |               |          |        |       |       |
|                                                         |                  |                  |          | Solicita Homo    | logação |              |               |          |        |       |       |
| 34                                                      | Excel Linhas: 30 | 0 🔻              |          |                  |         |              |               |          |        |       |       |
|                                                         | Nº Solicitação   | Data Solicitação | Processo | Nome Interessado | CPF     | Município St | atus          | D Inda   | Conclu | ISão  |       |
| 5                                                       | 3608396          | 08/10/2019       |          |                  |         | н            | omologado     | 08/10/20 | 19     |       | 2     |
|                                                         | 3608395          | 08/10/2019       |          |                  |         | Na           | ão Homologado | 08/10/20 | 19     |       |       |

| Lairce Solicita Homologação                                                                                                    | (EX<br>cio de Souz | TERNA)<br>ta Vieira |
|----------------------------------------------------------------------------------------------------|--------------------|---------------------|
| Home Solicita Homologação                                                                                                    |                    |                     |
|                                                                                                    |                    |                     |
| Nome: Laércio de Souza Vieira CTF; 429462 Município: BAURU 🍃                                                                                                    | Retornar           |                     |
| CPF: 05403638806 Status: Homologado NIS do Processo: 2153665 🚱                                                                                                    | 🖡 Ajuda            |                     |
| Dados Cadastrais    Documentos/Comprovantes    Resultado da Homologação                                                                                                    |                    |                     |
| 0 seu cadastro no STRANSE EDL HOMOLOGADO com successo                                                                                                    |                    |                     |
| A local & increasing in a local real real real real real real real re                                                                                                    |                    |                     |
| 1 - Acesse: www.ibama.gov.br                                                                                                    |                    |                     |
| 2- Faça login com seu CPF e sua SENHA.                                                                                                    |                    |                     |
| 3- Acesse os Campos: Serviços > Gestçao de Passeriformes > Emitir licença.                                                                                                    |                    |                     |
| Ao realizar este procedimento de emissão de licença, o sistema mostrará a mensagem "NÃO EXISTE LICENÇA PARA SER EMITIDA", mas isto significa que seu cadastro está liberado para o periodo. |                    |                     |
| Em caso de dúvidas sobre o SISPASS, entre em contato por e-mail: sispass@sp.gov.br                                                                                                    |                    |                     |

#### COMO DESBLOQUEAR O CADASTRO NO SISPASS APÓS A HOMOLOGAÇÃO

- Adquirir Certificado Digital do tipo A3, e-CPF, em qualquer uma das Autoridades Certificadoras cadastradas pelo ICP-Brasil
  - Lista disponível em https://www.gov.br/iti/ptbr/assuntos/repositorio/cadeias-da-icp-brasil
- Acessar <u>www.ibama.gov.br</u>
- Fazer login com CPF, senha e certificado digital
- Acessar os Campos: Serviços à Gestão de Passeriformes à Emitir Licença Ao realizar esses passos, você receberá a mensagem "NÃO EXISTE LICENÇA PARA SER EMITIDA", mas isso significa justamente que sua licença foi emitida para o período.

O período da licença é sempre de 31/07 a 01/08 do ano seguinte, independente da data de emissão.